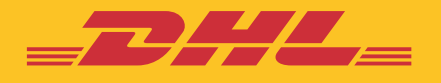

# STEP BY STEP GUIDE eSECURE

DHL Express – Excellence. Simply delivered.

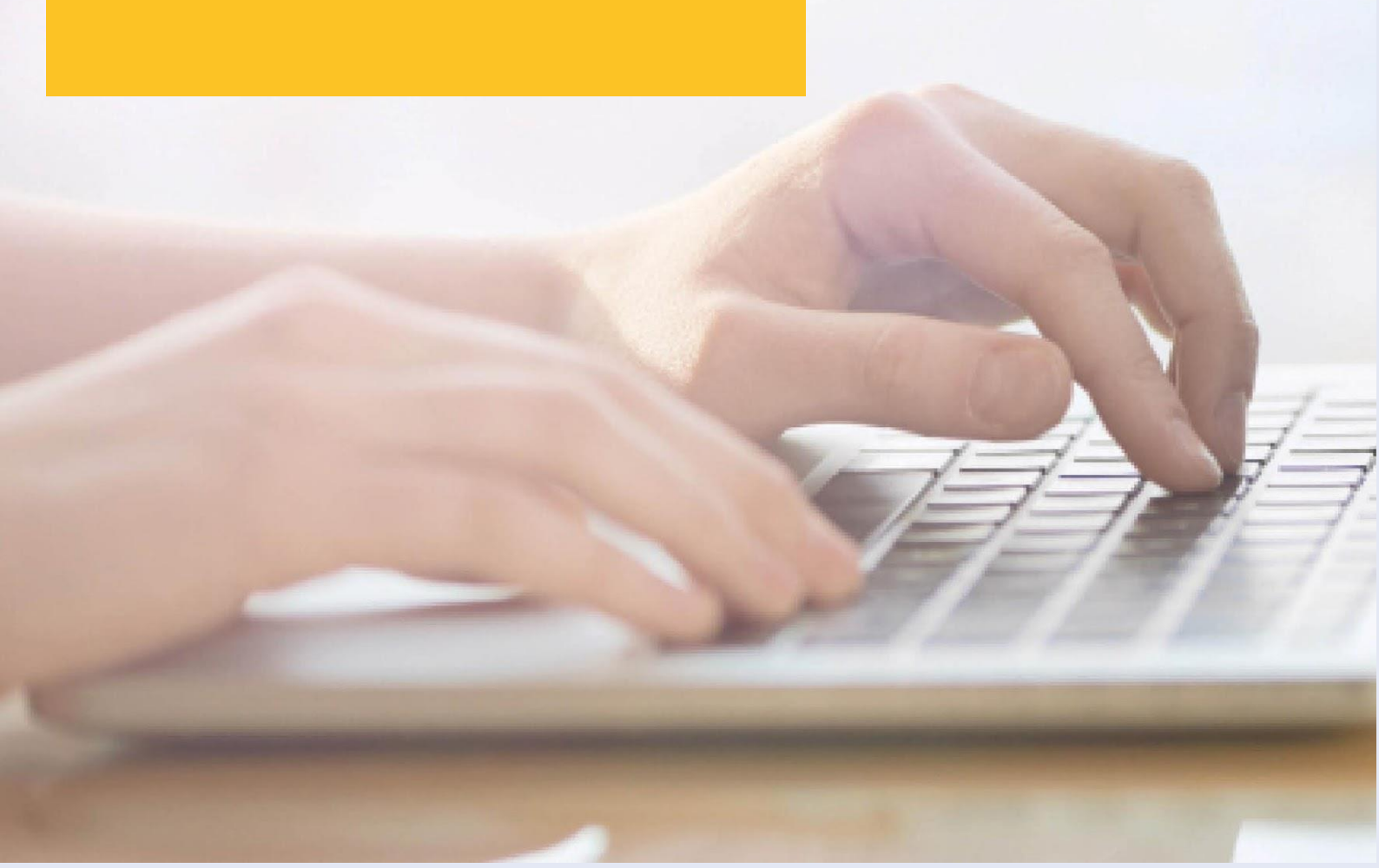

# MỤC LỤC

| KÍCH HOẠT TÀI KHOẢN QUẢN TRỊ                                                    |          |
|---------------------------------------------------------------------------------|----------|
| CÁC BƯỚC PHÊ DUYỆT TRÊN eSecure                                                 | Trang 3  |
|                                                                                 | Trang 5  |
| Đăng nhập vào MyDHL+                                                            |          |
| Phê duyệt cho người dùng                                                        |          |
| - Các bước phê duyệt yêu cầu sử dụng tài khoản.                                 |          |
| <ul> <li>Các bước phê duyệt yêu cầu sử dụng tài khoản được ủy quyền.</li> </ul> |          |
| Tự động phê duyệt từ các đối tác đáng tin cậy.                                  |          |
| Tự động từ chối từ những người yêu cầu không xác định( <b>Tính năng mới</b> ).  |          |
| THÔNG BÁO DÀNH CHO NGƯỜI QUẢN TRỊ TÀI KHOẢN                                     |          |
|                                                                                 | Trang 11 |
| THÔNG BÁO DÀNH CHO NGƯỜI YÊU CẦU TÀI KHOẢN                                      |          |
|                                                                                 | Trang 12 |

# KÍCH HOẠT TÀI KHOẢN QUẢN TRỊ

Với tư cách là Quản trị viên của Tài khoản DHL Express mới được kích hoạt trong eSecure, bạn sẽ nhận được một email 'Tạo mật khẩu' từ noreply@dhl.com để hoàn tất quy trình đăng ký người dùng MyDHL+ nếu email của bạn chưa được đăng ký MyDHL+.

| Logo Alt text                                                                                                    | Help Center                                                    |
|----------------------------------------------------------------------------------------------------|----------------------------------------------------------------|
| Dear esecuretestingemail@gmail.com,                                                                                                    |                                                                |
| Welcome to MyDHL+ – your one stop for international<br>shipments, get quotes, schedule pickups, view reports                                                                                                    | I shipping! You'll be able to create and manage<br>s and more! |
| You have been registered for MyDHL+. Please create                                                                                                    | a password so that you can login to get started!               |
| Create Pa                                                                                                    | ssword                                                         |
| If you have any questions or need assistance with you DHL                                                                                                    | r registration, please contact us at 1-800-CALL-               |
| We look forward to supporting your shipping needs!                                                                                                    |                                                                |
| Regards,                                                                                                    |                                                                |
| MyDHL+ Team                                                                                                    |                                                                |
| Please do not reply to this ema                                                                                                    | il – inbox is not monitored.                                   |
| Email Preferences                                                                                                    | 1210 South Pine Island Road, Plantation, FL, 33324             |
| Terms of Use   Privacy Notice   Terms and Conditions of Carriag                                                                                                    | 2023 © Deutsche Post AG                                        |
| łome Ship Track                                                                                                    | Register Login                                                 |
| Create Password                                                                                                    |                                                                |
| Create a New Password Password  Confirm Password  Confirm Password  Confirm Password  Confirm Password  Confirm Password  Confirm Password  Confirm Password  Confirm Password  Confirm Password  Confirm Password  Confirm Password  Password Password  Password Password  Password Password Pas |                                                                |
|                                                                                                    | Create Password                                                |

| DHL Express                                                                                                    | 8                | en and Support - Find a location   Q,   English   موبى 🏪 🗸 |
|----------------------------------------------------------------------------------------------------|------------------|------------------------------------------------------------|
| Home Ship Track                                                                                                    | Password created | Register Login                                             |
| Create Password                                                                                                    | Continue         |                                                            |
| Create a New Password Password Confirm Password Confirm Password                                                                                                    | <br>             |                                                            |
| <ul> <li>I accept the DHL Express Terms and Conditions and Digital<br/>Customs Invoice Terms and Conditions</li> <li>I accept the DHL Express II Privacy and Cookies Policy</li> </ul> |                  | Create Password                                            |
|                                                                                                    |                  |                                                            |

Email 'Chào mừng' từ esecure@dhl.com sẽ được gửi khi người dùng MyDHL+ được thêm làm Quản trị viên trên eSecure. Email tương tự cũng sẽ được gửi khi bạn lần đầu tiên được đăng ký thành công là Quản trị viên trong eSecure.

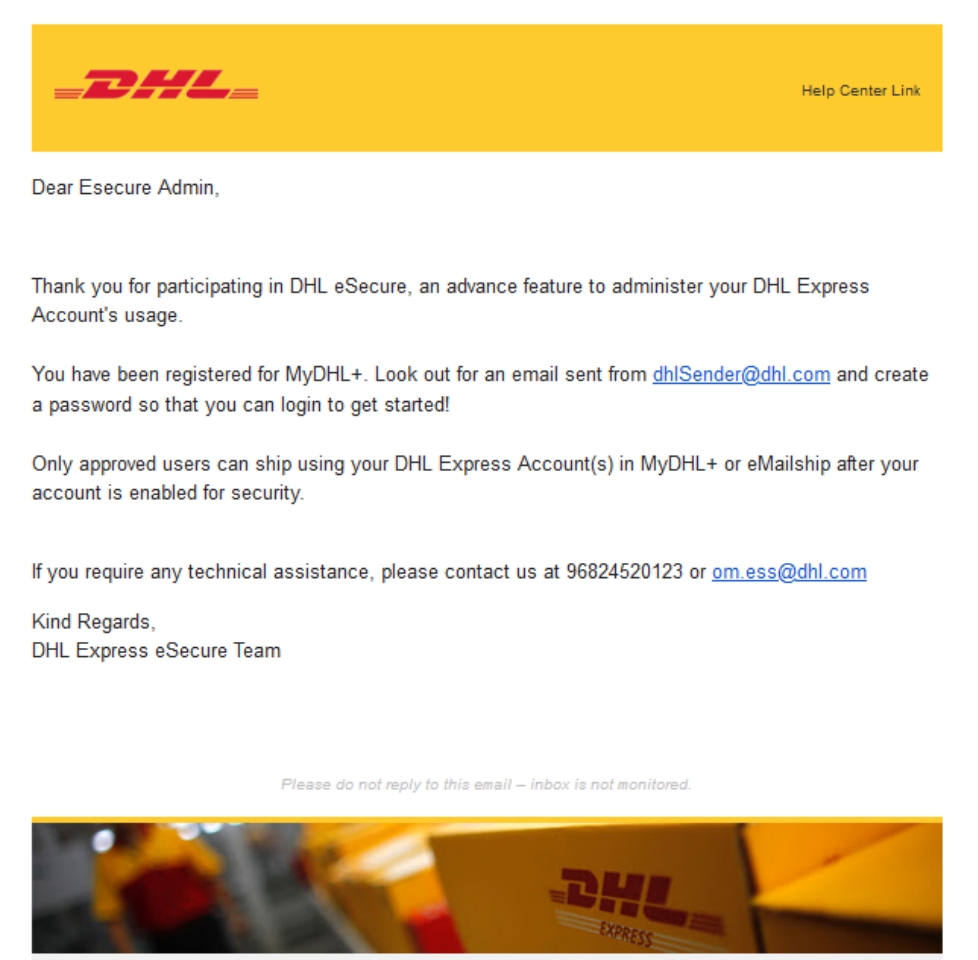

Terms of Use | Privacy and Cookies | Terms and Conditions

2023 © Deutsche Post AG

## CÁC BƯỚC CẤP QUYỀN TRÊN eSecure

Bạn đã nhận được email có chủ đề "Yêu cầu phê duyệt" vì một người đang yêu cầu sử dụng số tài khoản DHL Express của bạn. Dưới đây là các bước để phê duyệt hoặc từ chối yêu cầu.

#### Bước 1: Đăng nhập vào MYDHL+

**Truy cập eSecure:** menu được tìm thấy trong "Thiết lập lô hàng của tôi" sau khi đăng nhập vào MyDHL+.

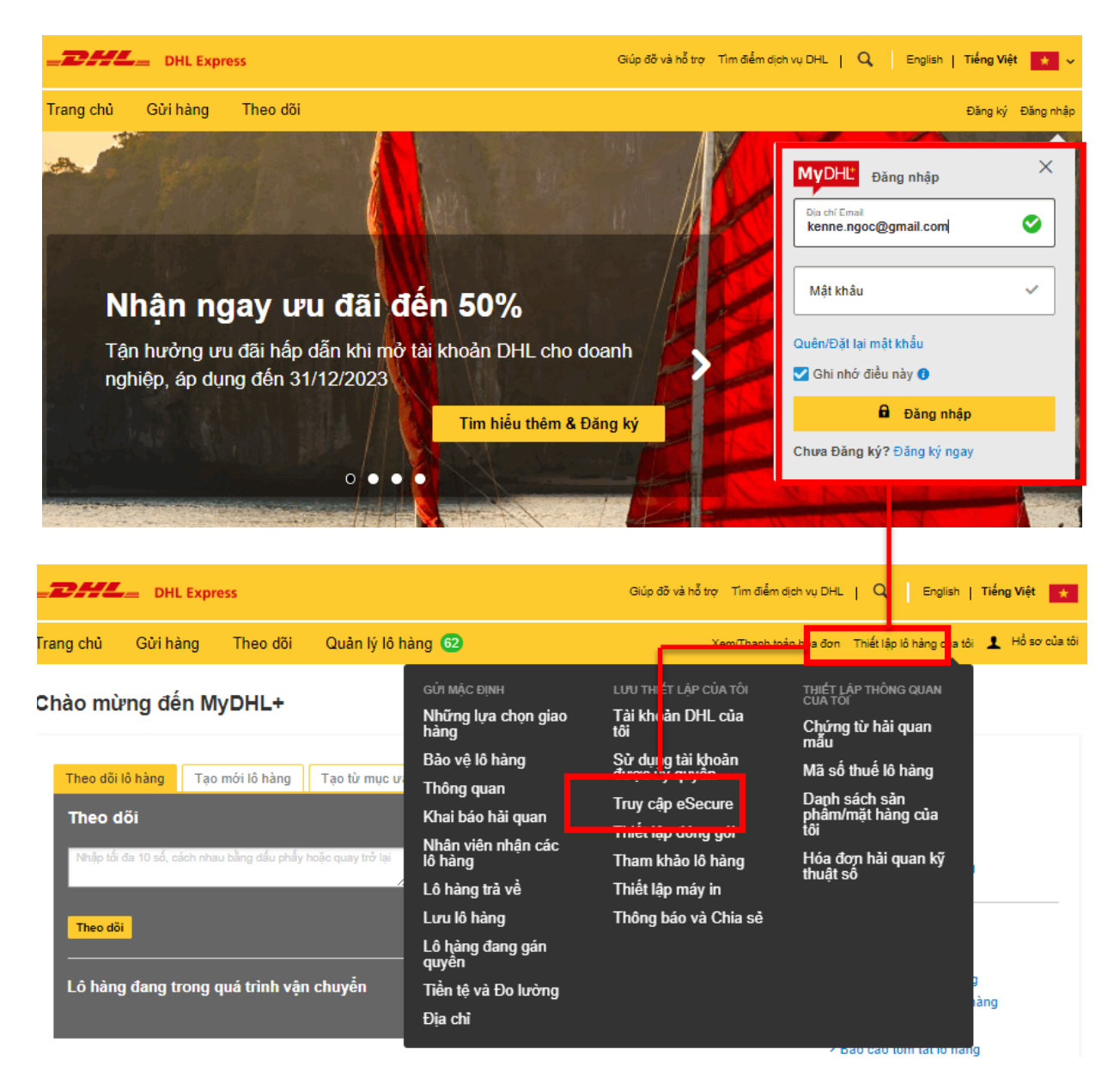

#### Bước 2: Phê duyệt cho người dùng

Với tư cách là Quản trị viên tài khoản của bạn, bạn có một số tùy chọn để ủy quyền cho người gửi hàng sử dụng tài khoản của mình:

 Nếu bạn truy cập eSecure lần đầu tiên, Điều khoản và Điều kiện phải được chấp nhận trước khi được chuyển hướng đến trang.

| me Ship Track M                               | inage Shipments 🕗                                                                                                    | VewPay Bill My Stipment Settings 1 My Poolle                                                                                                    |
|-----------------------------------------------|----------------------------------------------------------------------------------------------------|----------------------------------------------------------------------------------------------------|
| dhoricard User                                | Terms and Conditions                                                                                                    |                                                                                                    |
| mount No                                      |                                                                                                    |                                                                                                    |
| lastamet Administration                       | DH, allequie (hereinafter referred as 'ellecure') is an advance<br>aloves sef-regulation and/or sef-proping basebity, ebecy<br>"administrator" who will be responsible for managing the secur                                                                 | is ascurity feature preventing unauthoritized use of DHL Express accounts in shoping tools which<br>ris to being offered to culponess within MyDHL+ and the sustemer is required to appoint an<br>ty permanance to these uses.                                                                                                    |
| uthorized Domain                              | DHL Express accounts (hereinstein referrei) as (accounts) in<br>"Account No" menu. Nexe requests to use the accounts after<br>Review of all pending users can also be reviewed under "Auth-<br>nexe mequatory upon the first attempt of using the accounts in | satelyad (b) the clusterer advectabilities (hereinder referend an 'police') also be advected under<br>becessifully ented on the element to a notifier to the advect to segonary or repetition decount,<br>orace Usery' menu. If "Densit" Di Consert's granted, the advect's contact setails will be provided to<br>the Online Shipping Tools (N)(police, or Elementor). |
| anoona construction and a state of the second | By closing on the Submit Sutton below, you represent and<br>purposes of eliberure. Drit, may at any time review your qualit<br>subtomar's account number. Drit, may at its sole classelon via<br>upon prior robust.                                           | confirm to DHC, Express that you are the outy accommo administrator of the outdoner for the<br>fostion as the outdoner's appointed administrator in DHL effective and in the management of the<br>y the terms and idministrate of DHL effective and/or terminate the DHL effective feature at any time                                                                  |
| r                                             | I agree to the terms and condition                                                                                                    |                                                                                                    |
| -                                             |                                                                                                    |                                                                                                    |
|                                               |                                                                                                    |                                                                                                    |
|                                               |                                                                                                    |                                                                                                    |
|                                               |                                                                                                    |                                                                                                    |
|                                               |                                                                                                    |                                                                                                    |

#### Các bước phê duyệt yêu cầu sử dụng tài khoản.

- Bấm vào Authorized User.
- Lựa chọn *Pending* từ hộp Trạng thái và nhấp *Search*.
- Danh sách email Pending sẽ được hiển thị trong danh sách bên dưới.
- Đánh dấu vào bên cạnh e-mail và nhấp vào nút **Approve** hoặc **Reject.**

Lưu ý\* hãy thử lại với lựa chọn Rejected nếu bạn không thấy email đối tác trong danh sách Pending.

| DHL Express                       |                     | Giúp đồ và hỗ trợ Tim điểm dịch vụ DHL   🔍   English   <b>Tiếng Việt 🗼</b> |
|-----------------------------------|---------------------|----------------------------------------------------------------------------|
| Trang chủ Gửi hàng Theo dõi       | Quản lý lô hàng 62  | Xem/Thanh toán hóa đơn 🛛 Thiết lập lô hàng của tối 💄 Hồ sơ của tôi         |
| Authorized User                   | Authorized User     |                                                                            |
| Account No                        | Email ID            | Account Number                                                             |
| Customer Administrator            |                     |                                                                            |
| Authorized Domain                 | Approved            | Origin<br>AFGHANISTAN                                                      |
| Authorized Account Usage Approval | Pending -           |                                                                            |
|                                   |                     | ANGOLA<br>ANGUILLA<br>ANTIGUA                                              |
|                                   |                     |                                                                            |
|                                   |                     | Search Reset                                                               |
|                                   |                     |                                                                            |
| -                                 |                     |                                                                            |
|                                   |                     | < << 1 2 3 >> >                                                            |
|                                   | ✓ 659 records found | Add Approve Reject Copy Upload Download                                    |
|                                   |                     | ▼<br>▶                                                                     |

Approved: Là danh sách email đã được phê duyệt sử dụng số tài khoản.
 Rejected: Là danh sách email đã bị từ chối sử dụng số tài khoản.
 Pending: Là danh sách email đang đợi phê duyệt cho việc sử dụng số tài khoản.

#### Lưu ý\* Tải lên nhiều ủy quyền

Trong trường hợp bạn cần ủy quyền cho nhiều người dùng hơn, những người sẽ sử dụng tài khoản của bạn, bạn có thể tải tệp lên bằng cách nhấp vào nút **Upload** sau đó lựa chọn tệp để tải. Một tập tin mẫu có sẵn trong trang để tham khảo.

- > Các bước phê duyệt yêu cầu sử dụng tài khoản được ủy quyền.
  - Bấm vào Authorized Account Usage Approval.
  - Lựa chọn **Pending** từ hộp Trạng thái và nhấp **Search.**
  - Danh sách email Pending sẽ được hiển thị trong danh sách bên dưới.
  - Đánh dấu vào bên cạnh e-mail và nhấp vào nút *Approve* hoặc *Reject*.

Lưu ý\* hãy thử lại với lựa chọn Rejected nếu bạn không thấy ủy quyền nào trong danh sách Pending.

| Authorized User                   | Authorized Account Usage Approval                                                                                                    | A   |
|-----------------------------------|----------------------------------------------------------------------------------------------------|-----|
| Account No                        | Granted To Email Id Account Number                                                                                                    |     |
| Customer Administrator            |                                                                                                    |     |
| Authorized Domain                 | Granted By Email Id Origin                                                                                                    |     |
| Authorized Account Usage Approval | ALGENIA<br>ALGENIA<br>ALGENIA<br>ALGENIA<br>ALGENIA<br>ALGENIA<br>AMERICAN SAMOA<br>ANOGLA<br>ANOGLA<br>ANOGLA<br>ANOGLA<br>ANOGLA<br>ANOGLA<br>ANOGLA<br>ANOGLA<br>ANOGLA<br>ANOGLA<br>ANOGLA<br>ANOGLA |     |
|                                   | Search                                                                                                    | set |
|                                   | 18 records found     Reject     Download                                                                                                    | ad  |
|                                   | □ Granted By ▼ Granted To Account Revoke Flag Origin Status Assigned Modified By Date                                                                                                    | -   |
|                                   |                                                                                                    | •   |

#### Tự động phê duyệt cho các đối tác đáng tin cậy

Với tính năng Authorized Domain, bạn có thể tự động phê duyệt tất cả các yêu cầu đến từ các miền email nhất định.

Tính năng này sẽ hữu ích nếu bạn không muốn phê duyệt thủ công mọi yêu cầu từ những người yêu cầu trong công ty của bạn hoặc từ một đối tác đáng tin cậy.

- Bấm vào Authorized Domain.
- Nhập tên miền email vào trường Domain Name để tìm kiếm.
- Nhấp chuột nút **Add** để thêm tên miền email và danh sách tự động phê duyệt.

| Authorized User                                        | Authorized Domain                                                                                                    |                                                                                                    |
|--------------------------------------------------------|----------------------------------------------------------------------------------------------------|----------------------------------------------------------------------------------------------------|
| Account No                                             | Domain Name                                                                                                    | Account Number                                                                                                    |
| Customer Administrator                                 | @company.com                                                                                                    | 123456789                                                                                                    |
| Authorized Domain                                      | Origin                                                                                                    | Status                                                                                                    |
| Authorized Account Usage Approval                      | AFGHANISTAN<br>ALDERIA<br>AMERICAN SAMOA<br>ANDORA<br>ANDORA<br>ANGOLA<br>ANGULLA<br>ANTIGUA<br>ARGENTINA                                           | Active<br>inactive                                                                                                    |
|                                                        | □ Domain Name▼ Account<br>Number Origin                                                                                                    | Add Active Inactive Copy Upload<br>Company Status Assigned By Modified Date                                                                         |
| Authorized User                                        | Authorized Domain                                                                                                    |                                                                                                    |
| Account No                                             |                                                                                                    |                                                                                                    |
| Customer Administrator                                 | (j) Use comma (,) for multiple entries in Domain I                                                                                                  | Name field.                                                                                                    |
| Authorized Domain<br>Authorized Account Usage Approval | Account Number                                                                                                    | Domain Name                                                                                                    |
|                                                        |                                                                                                    | Save Cancel                                                                                                    |
|                                                        |                                                                                                    |                                                                                                    |
|                                                        |                                                                                                    |                                                                                                    |
|                                                        | List of banned domains +                                                                                                    |                                                                                                    |
|                                                        | List of banned domains ▲<br>@128.com @183.com @aol                                                                                                  | .com @sstaga.com @balitribune.com                                                                                                    |
|                                                        | List of banned domains +<br>@126.com @163.com @aol<br>@bimamail.com @coen                                                                           | .com @bailtribune.com<br>ntrin.net @dhisender.com.mx @e-mail.dk                                                                                     |
|                                                        | List of banned domains ▲<br>@128.com @163.com @aol<br>@bimamail.com @boleh.mail.com @cen<br>@einews.com @email.com @etik                            | Loom @astaga.com @balitribune.com<br>htrin.net @dhisender.com.mx @e-mail.dk<br>k.com @everyone.net @facebook.com                                    |
|                                                        | List of banned domains ←<br>@128.com @183.com @aol<br>@bimamail.com @bolehmail.com @cen<br>@einews.com @email.com @etik<br>@forum.dk @gexik.com @gm | Loom @astaga.com @bailtribune.com<br>ntrin.net @dhlsender.com.mx @e-mail.dk<br>k.com @everyone.net @facebook.com<br>ail.com @gmx.es @googlemail.com |

Lưu ý\* Bạn có thể thêm nhiều miền email trong danh sách Miền được ủy quyền.

#### Tự động từ chối từ những người yêu cầu không xác định(Tính năng mới)

Tính năng bảo mật mới của chúng tôi **My Domain** cho phép bạn kiểm soát người mà bạn sẽ nhận yêu cầu phê duyệt. Bạn có thể chỉ cần thêm miền email vào danh sách Domain của tôi. Thao tác này sẽ đưa tên miền đó vào danh sách trắng, sau đó chúng được coi là đáng tin cậy và các yêu cầu từ bất kỳ tên miền nào khác sẽ tự động bị từ chối.

Lưu ý\* Chúng tôi khuyên bạn nên sử dụng tính năng này nếu bạn không mong đợi bất kỳ ai khác bên ngoài công ty của mình gửi hàng qua tài khoản DHL Express của bạn.

- Bấm vào **My Domain.**
- Nhập tên miền email vào trường Tên miền.
- Nhấp chuột vào nut **Add** để thêm tên miền email và danh sách.

| Authorized User                   | My Domain                                       |                                                 |
|-----------------------------------|-------------------------------------------------|-------------------------------------------------|
| Account No                        | Domain Name                                     | Account Number                                  |
| Customer Administrator            |                                                 |                                                 |
| Authorized Domain                 | Origin                                          | Status                                          |
| Authorized Account Usage Approval | OMAN                                            | Active Active V                                 |
| My Domain                         |                                                 | Company Name                                    |
|                                   | Ţ                                               |                                                 |
|                                   |                                                 | Search Reset                                    |
|                                   |                                                 |                                                 |
|                                   |                                                 |                                                 |
|                                   | ✓ 0 records found                               | Add Active Inactive Copy Upload                 |
|                                   | □ Domain Name▼ Account Origin                   | Company Status Assigned By Modified Date        |
|                                   | No Record Found.                                | Name                                            |
|                                   |                                                 |                                                 |
|                                   |                                                 |                                                 |
| Home Ship Track Manag             | e Shipments 2                                   | View/Pay Bill My Shipment Settings 👤 My Profile |
| Authorized User                   | My Domain                                       |                                                 |
| Account No                        | my bonnam                                       |                                                 |
| Customer Administrator            | Use comma (,) for multiple entries in Domain Na | me field.                                       |
| Authorized Domain                 | Account Number                                  | Domain Name                                     |
| Authorized Account Usage Approval | *                                               | *                                               |
| My Domain                         |                                                 | Save Cancel                                     |
|                                   |                                                 |                                                 |

Lưu ý\* Bạn có thể thêm nhiều miền email trong danh sách Miền của tôi. Dấu phẩy (,) được sử dụng để phân tách nhiều tên miền email

# THÔNG BÁO CHO NGƯỜI QUẢN TRỊ

#### Yêu cầu phê duyệt

Quản trị viên sẽ nhận được thông báo qua email về yêu cầu phê duyệt. Thông báo sẽ cung cấp thông tin địa chỉ email đang yêu cầu phê duyệt để sử dụng số tài khoản DHL và hướng dẫn phê duyệt trên MyDHL+. Quản trị viên cần đăng nhập MyDHL+, sau đó thao tác để kiểm tra và phê duyệt cho yêu cầu sử dụng tài khoản. Quản trị viên có thể từ chối nhanh thông qua nút **Reject**.

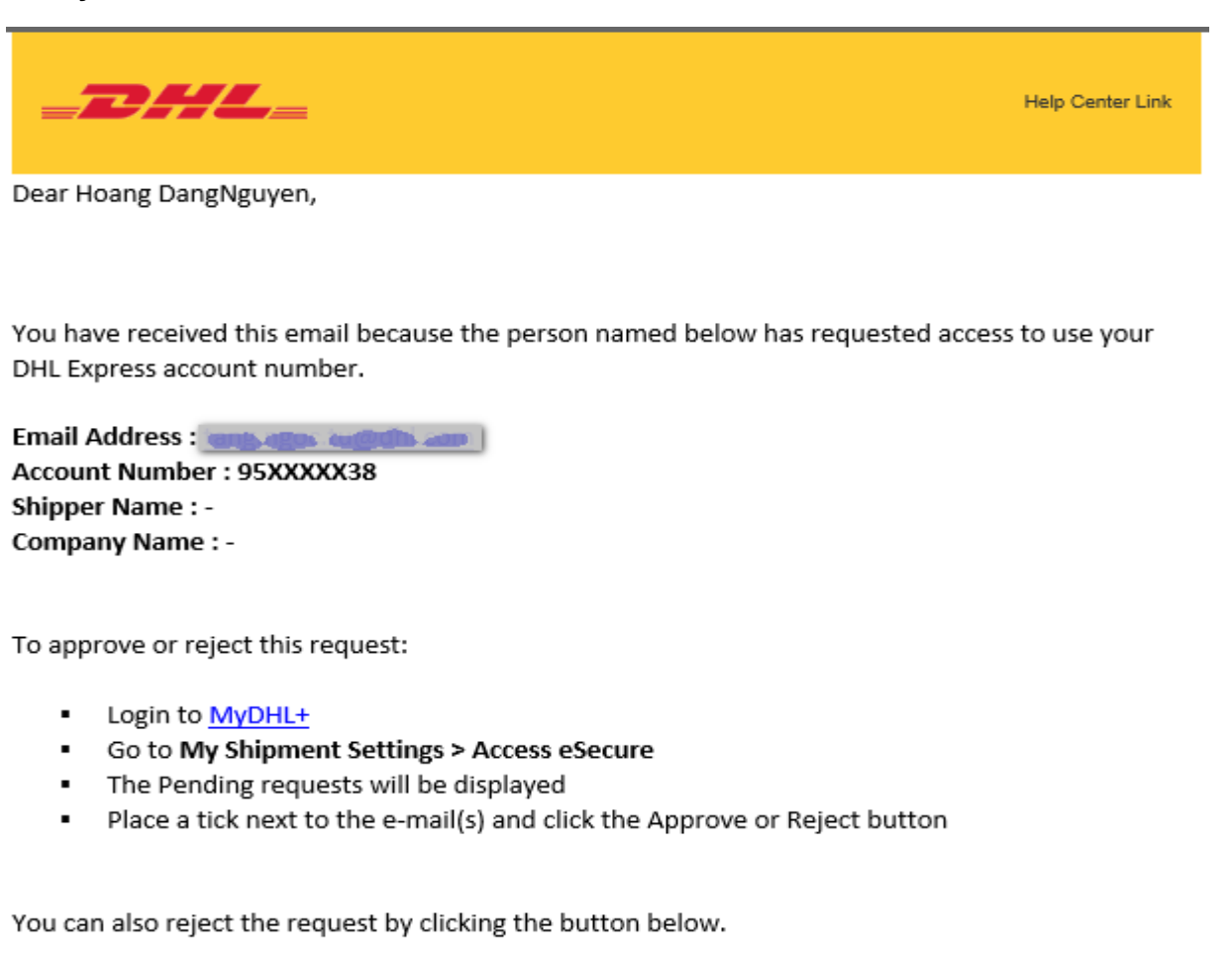

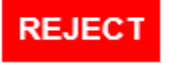

If you accept the request, DHL will not be liable due to any financial impact caused by the misuse of your account by this person. We highly recommend that you contact the requestor prior to accepting this request.

Lưu ý\* Hệ thống sẽ gửi email thông báo phê duyệt nếu như đây là lần đầu tiên đối tác sử dụng số tài khoản của bạn.

## THÔNG BÁO CHO NGƯỜI YÊU CẦU

Người yêu cầu sẽ được thông báo trong quá trình tạo lô hàng trong MyDHL+

| low will you pay                                                          | /?                                                                   |                       |
|---------------------------------------------------------------------------|----------------------------------------------------------------------|-----------------------|
| /hat shipper account will                                                 | be used for this shipme                                              | nt?                   |
| 63 xxxxx57 -                                                              | Account                                                              |                       |
| 63 xxxxx57 -<br>The use of this account for<br>account administrator. For | Account<br>this shipment requires app<br>an urgent shipment, we have | proval by<br>ave sent |

Người yêu cầu sẽ nhận được thông báo chờ phê duyệt qua email, trong khi bạn nhận được email yêu cầu phê duyệt. Email thông báo cho người yêu cầu rằng yêu cầu của họ đã được gửi tới quản trị viên tài khoản phê duyệt.

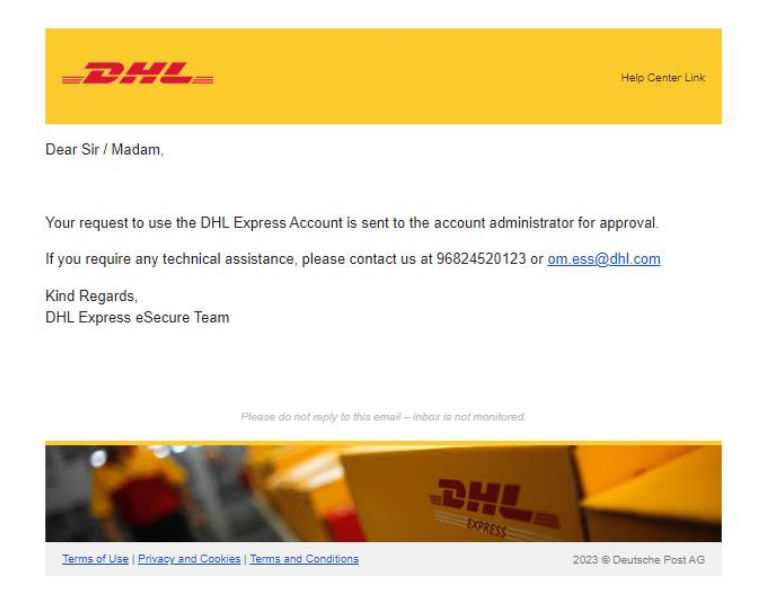

Người yêu cầu sẽ được thông báo về quyết định của bạn cho dù yêu cầu sử dụng tài khoản được Phê duyệt hay Bị từ chối.

#### Yêu cầu được phê duyệt (ví dụ)

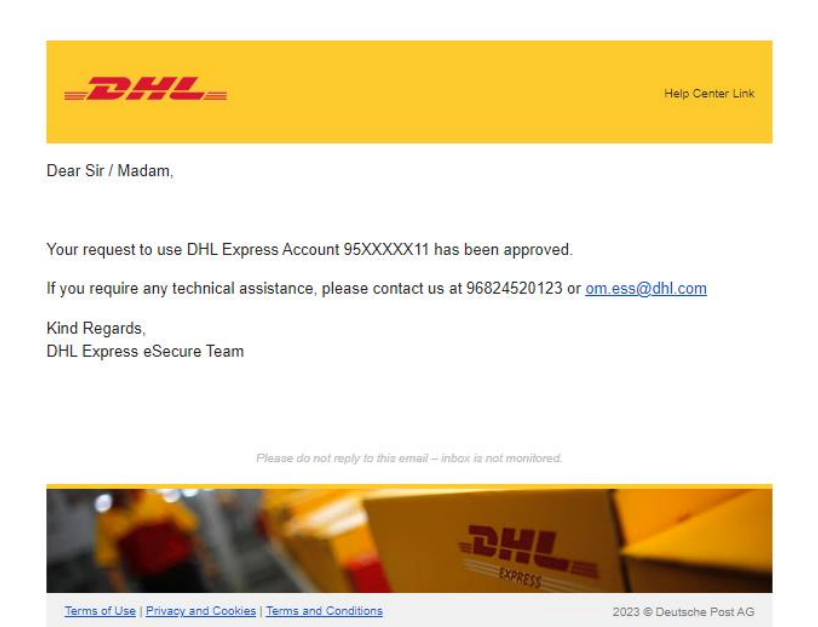

#### Yêu cầu bị từ chối (ví dụ):

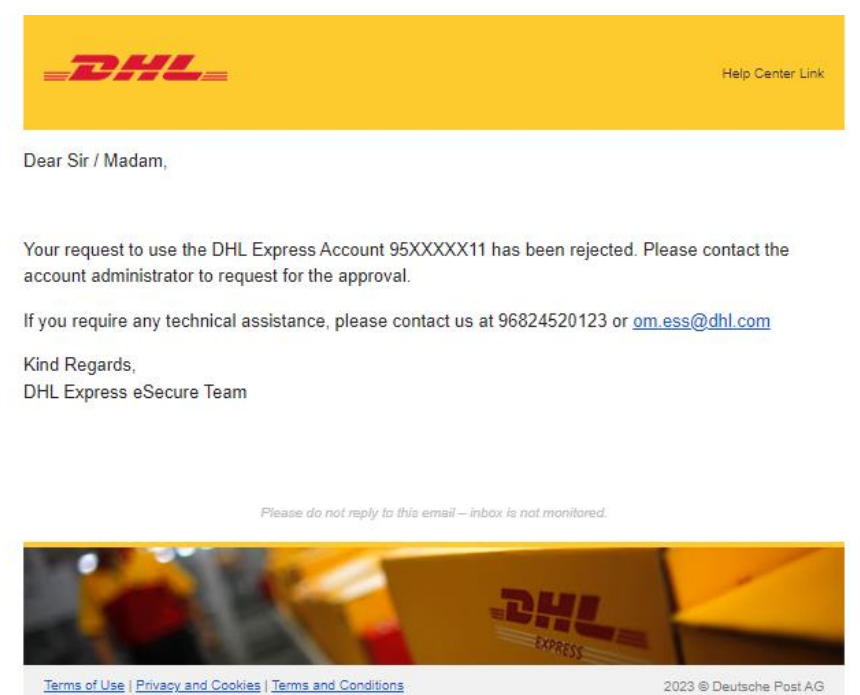

Lưu ý\* Người yêu cầu sẽ không được thông báo khi yêu cầu bị từ chối bởi "My Domain" bằng cách sử dụng chức năng tự động từ chối. Người yêu cầu cần xác nhận chủ tài khoản để thay đổi trạng thái của họ thành "đã phê duyệt" theo cách thủ công.

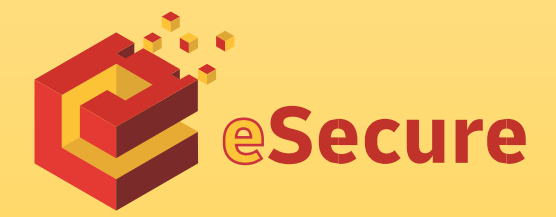

DHL – VNPT Express Limited www.mydhl.express.dhl